# Handleiding wachtwoord vergeten

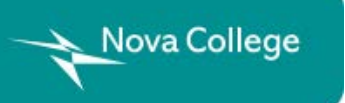

Versie 1 22 april 2021

## Wachtwoordsite openen

Open Google Chrome

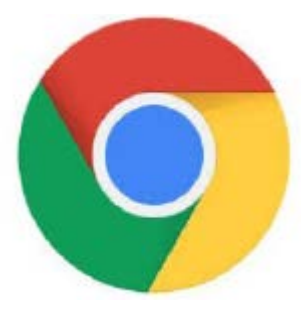

of Microsoft Edge.

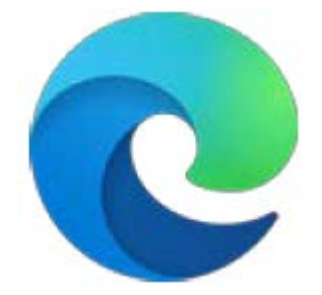

Typ in de adresbalk: https://wachtwoord.novacollege.nl

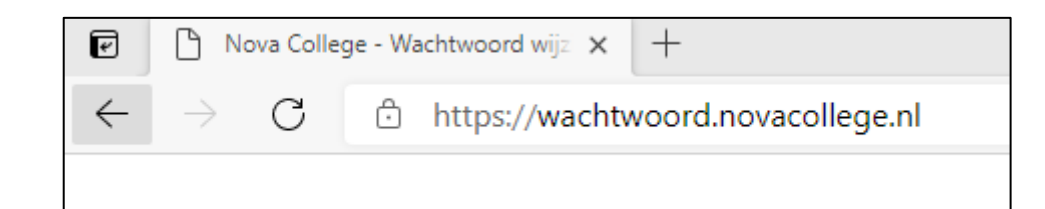

Druk op **Enter**.

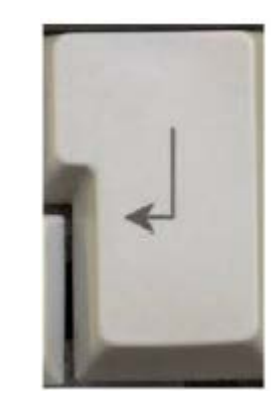

3

2

| 1 | Klik op <b>Wachtwoord vergeten.</b><br>Een nieuw venster opent. | Wachtwoord vergeten                                                                                                    |
|---|-----------------------------------------------------------------|----------------------------------------------------------------------------------------------------|
| 2 | Typ je gebruikersnaam. Dat is je<br>stamnummer@novacollege.nl.  | Nova College<br>Toegang krijgen tot uw account<br>Wie bent u?                                                                                                    |
| 3 | Typ de tekens die je ziet.                                      | Als u uw account wilt herstellen, voert u eerst uw e-mailadres of gebruikersnaam en de tekens in de onderstaande afbeelding of audio in.<br>E-mailadres of gebruikersnaam:<br>123456@novacollege.nl<br>Voorbeeld: user@contoso.onmicrosoft.com of user@contoso.com |
| 4 | Klik op <b>Volgende</b> .                                       | Voer de tekens uit de afbeelding of de woorden uit de audio in. Volgende Annuleren                                                                                                    |

5

Kies voor een e-mail, sms-bericht of bellen om een code te krijgen.

Dit hangt af van wat je eerder hebt ingesteld voor wachtwoord herstel.

In dit voorbeeld kiezen we *E-mail*.

#### Nova College

### Toegang krijgen tot uw account

verificatiestap 1 > nieuw wachtwoord kiezen

Geef op hoe we contact moeten opnemen voor verificatie:

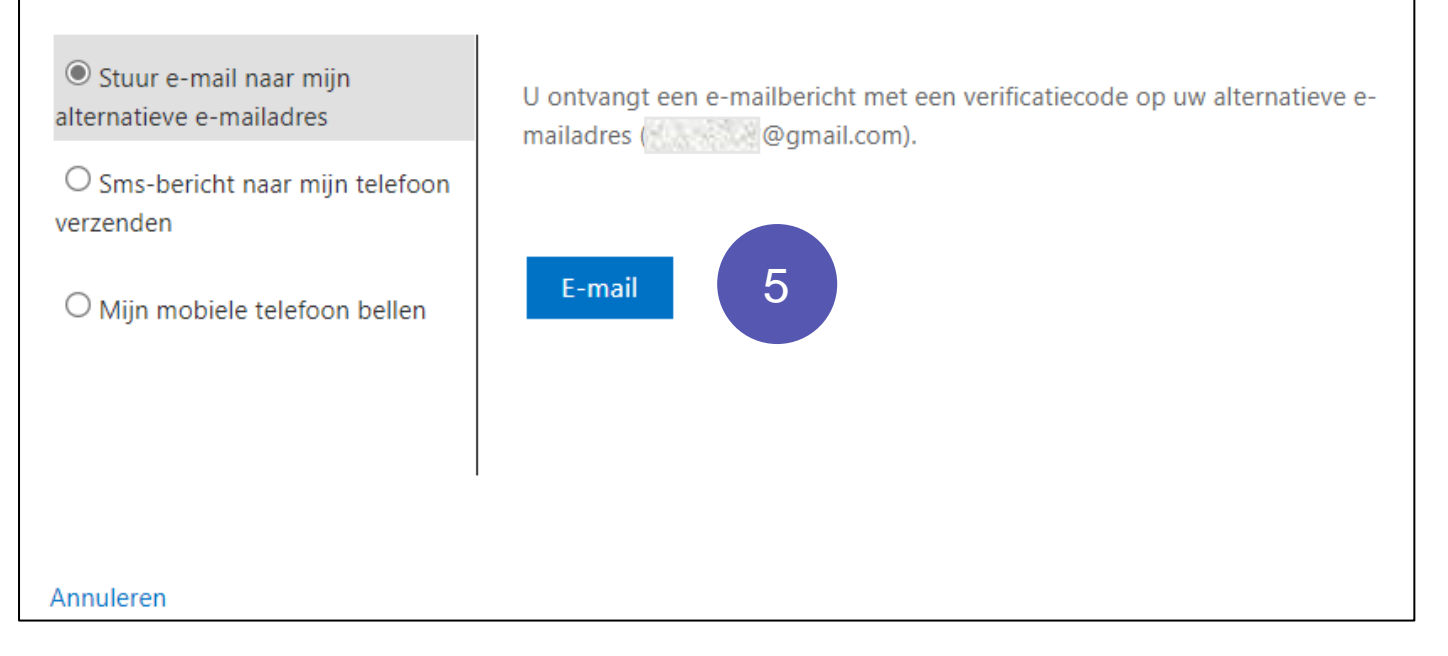

Ga naar je Postvak In van je persoonlijke e-mailadres. In dit voorbeeld is dat Gmail. Open het bericht *Emailverificatiecode voor het account ROC Nova College.* 

| ← → C <sup>b</sup> https://mail.google.com/mail/u/0/#inbox |                        |                                                                     |  |  |
|------------------------------------------------------------|------------------------|---------------------------------------------------------------------|--|--|
| = 附 Gmail                                                  | Q Berichten doorzoeken | •                                                                   |  |  |
| E-mail                                                     | / D- C :               |                                                                     |  |  |
| 🔲 Inbox                                                    | 1 🗌 🖈 Microsoft namens | E-mailverificatiecode voor het account ROC Nova College - Verifieer |  |  |
| () Cospoozod                                               |                        | •                                                                   |  |  |

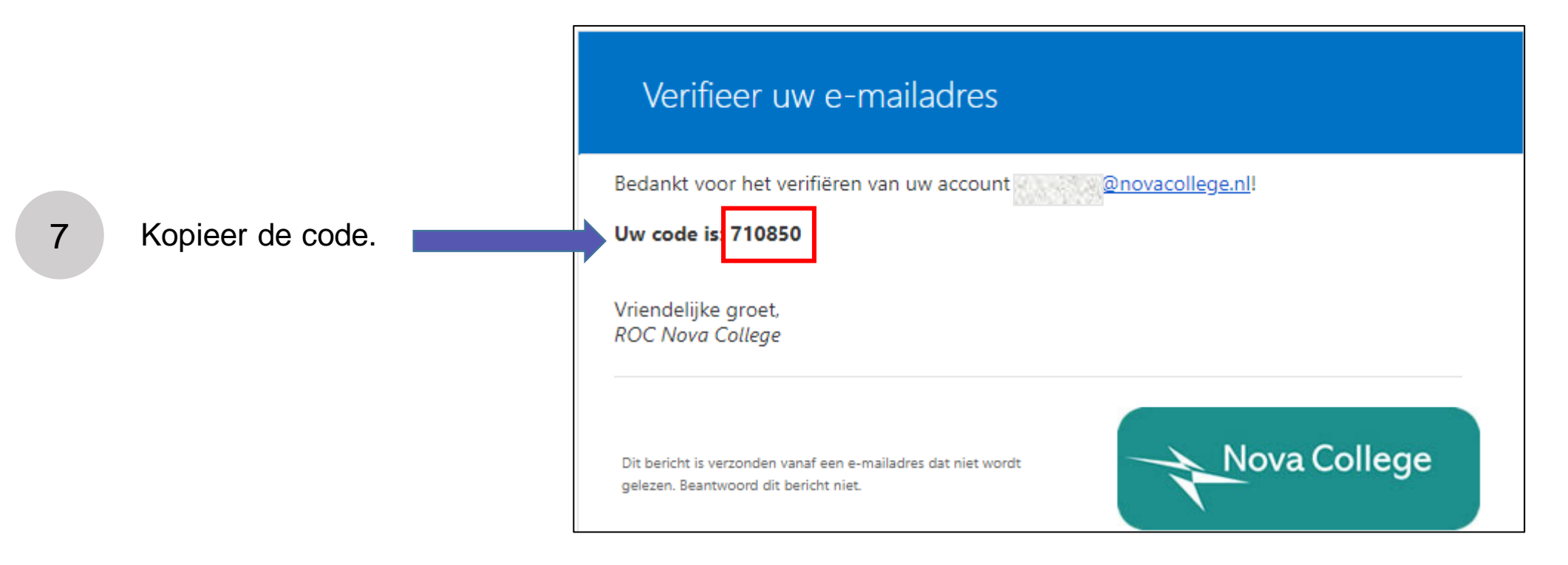

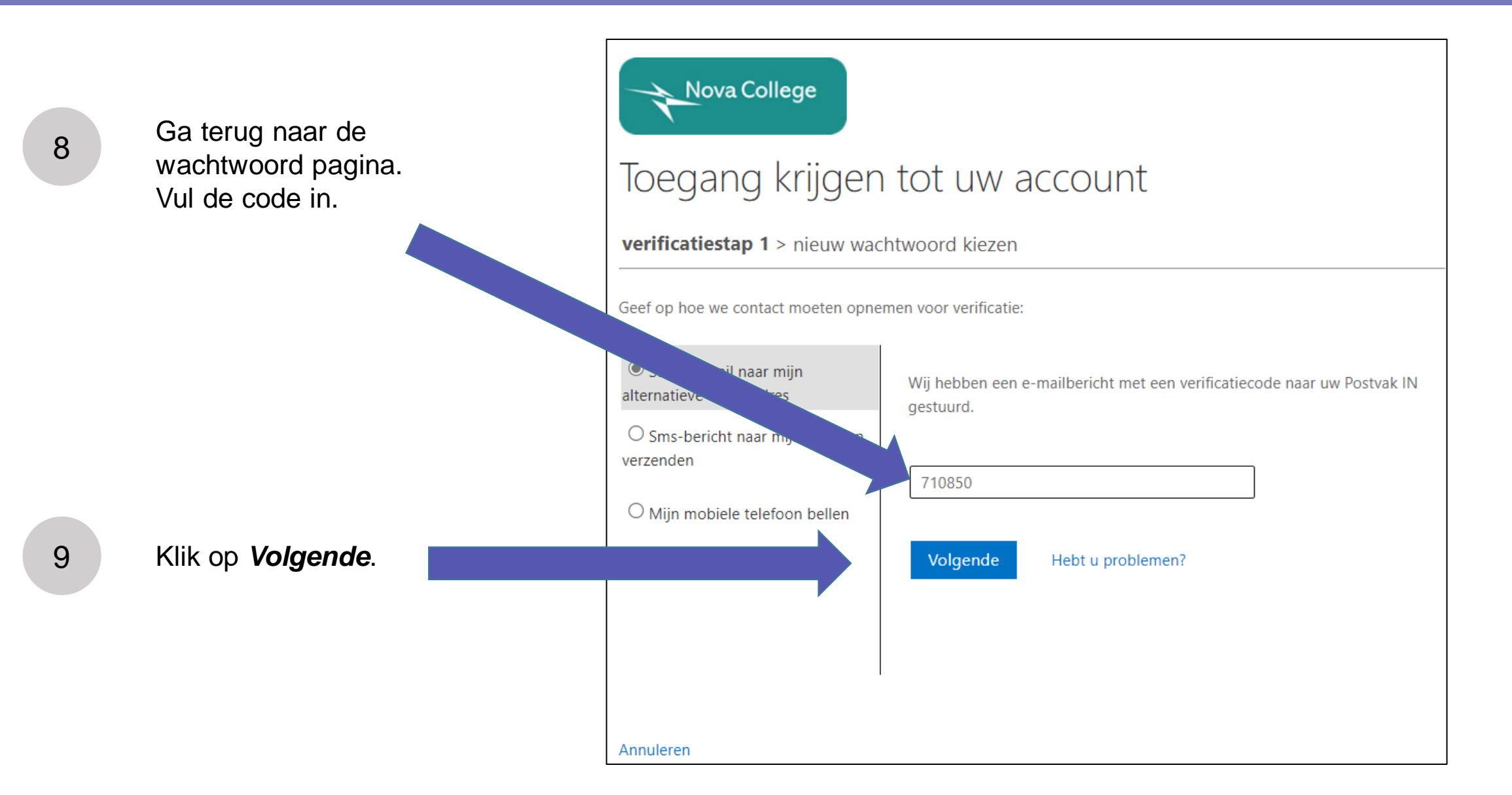

## Instellen e-mailadres stap 6

10

11

Typ 2x een nieuw wachtwoord in.

#### LET OP:

Wachtwoord is minimaal 8 tekens In het wachtwoord staan:

- 1 of meer kleine letters
- 1 of meer hoofdletters
- 1 of meer cijfers
- 1 of meer symbolen, bijvoorbeeld )(\*&^%\$#@!

Voorbeelden: Cur\$uss3n of Ople!din9en

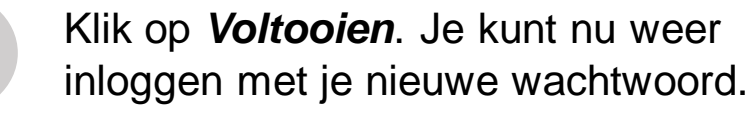

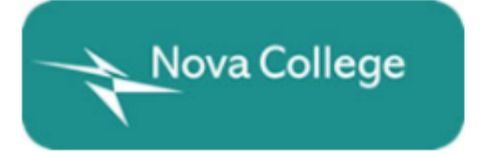

## Toegang krijgen tot uw account

verificatiestap 1 > nieuw wachtwoord kiezen

\* Voer nieuw wachtwoord in:

\* Bevestig nieuw wachtwoord:

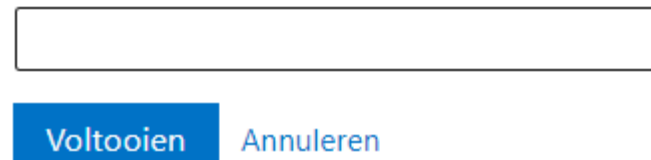